YOUR ULTIMATE ALLY IN POWER

## ENVIRONMENTAL SENSOR

### ENVIROSENSOR

# **USER MANUAL**

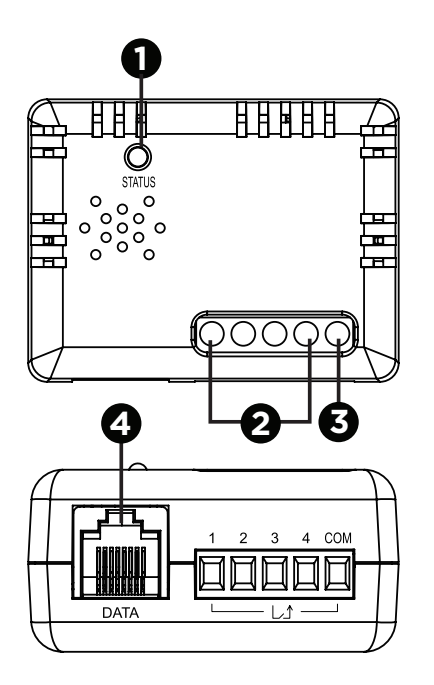

### **OVERVIEW**

The CyberPower environmental sensor (ENVIROSENSOR) along with selected Remote Management Cards (RMCARDXXX) or most Switched and Monitored PDUs enables users to monitor the temperature and humidity of a server closet and/or data center remotely. With CyberPower's PowerPanel® Business software, users can establish thresholds that will automatically notify users when an event has occurred via email, SMS and SNMP traps. Additionally, the ENVIROSENSOR provides four input dry contacts that enable users to monitor the status of connected devices, such as door switch sensors.

### **FEATURES**

- Real time environment monitoring
- Remote management and configuration of the sensor via Web Browsers or NMS
- Automatic events notification via email, SMS and SNMP traps
- 4 input dry contacts application interface provided
- Displays the name and location of the sensor and connected devices

### 1. LED

- 2. Input Dry Contact 1-4
- 3. Common Connection
- 4. RJ45 Port (connect to RMCARD/PDU)

### Input Dry Contact Application

Do not input signals that carry voltage into the input dry contacts. The input dry contacts only allow for open/short circuit.

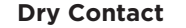

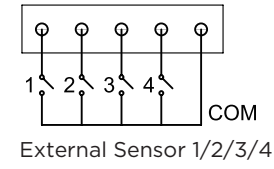

## PACKAGE CONTENTS

- 1. ENVIROSENSOR
- 2. Hook and loop tape
- 3. User Manual
- 4. Flat Head Screw (M3x20) with plastic nylon anchors
- 5. CAT5 RJ45 Ethernet Cable (10 ft. / 3.0 m)

### **SPECIFICATIONS**

| Model Number:      | ENVIROSENSOR                                                     |  |
|--------------------|------------------------------------------------------------------|--|
| Input Voltage:     | 7V - 28V                                                         |  |
| Power Dissipation: | Halt mode 72 mW<br>Normal mode 110 mW<br>(Default 12V input)     |  |
| Temperature:       | 32-158°F with accuracy +/- 1.8°F<br>0-70°C with accuracy +/- 1°C |  |
| Humidity:          | 10-90 RH with accuracy +/- 2%                                    |  |
| Connection Port:   | RJ45 Port                                                        |  |
| Input Dry Contact: | 4                                                                |  |
| Dimensions:        | 2.32 x 1.77 x 1.14 in.<br>59 x 45 x 29 mm                        |  |
| Weight:            | 1.46 oz / 41.5 g                                                 |  |
| Safety Approvals:  | FCC Class B / CE / EAC                                           |  |
| Warranty:          | 3-Year Limited                                                   |  |

△WARNING: This product can expose you to chemicals including bisphenol A (BPA) and styrene (ABS), which is known to the State of California to cause reproductive harm and cancer. For more information, go to www.P65Warnings.ca.gov.

### INSTALLATION GUIDE

### Method 1: Hook and Loop Tape Mounting

**Step 1.** Clean the surface of the area where the sensor will be installed. Apply one side of the hook and loop tape to the bottom of the sensor and the other side to the sensor location.

**Step 2.** Attach the sensor on the surface and hold for about 5 seconds to ensure cohesion.

**NOTE:** Once the sensor is installed, you will want to leave it in place to ensure the the hook and loop tape maintains its adhesiveness.

Step 3. To connect the sensor with RMCARD/PDU, use the attached RJ45 Ethernet Cable. Plug one end into the RJ45 Port and the other end into the RMCARD/PDU.

**NOTE:** If the distance of RMCARD/PDU and the sensor is longer than 10 feet/3.05 m, use a standard RJ45 Ethernet Cable as needed (max 50 feet/15 m).

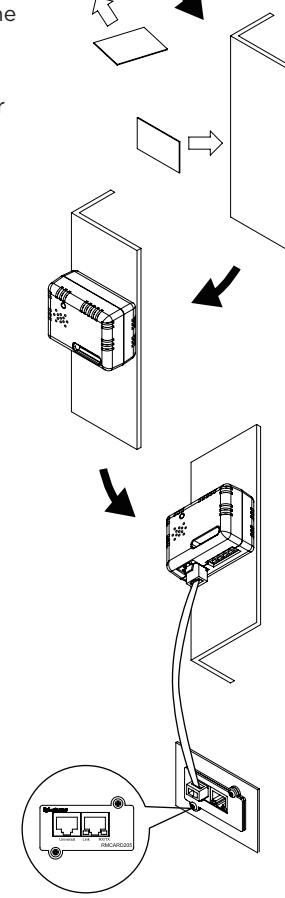

#### Method 2: Fixed Mounting

**Step 1.** Drill a hole that is compatible with the anchor and insert the included anchor.

**Step 2.** Insert and tighten the screw into the anchor. Leave enough of the screw exposed for the sensor to be mounted to.

**Step 3.** Hang the sensor horizontally or vertically.

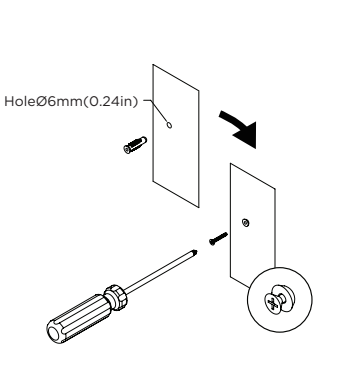

**Step 4.** To connect the sensor with RMCARD/PDU, use the attached RJ45 Ethernet Cable. Plug one end into the RJ45 Port and the other end into the RMCARD/PDU.

For further configuration information, please refer to the RMCARD/PDU user's manual.

#### FOR MORE INFORMATION

Visit CyberPowerSystems.com for more information regarding

- Product information and certifications
- Product warranty
- Connected equipment guarantee

#### CONFORMANCE APPROVALS

This device complies with Part 15 of the FCC Rules. Operation is subject to the following two conditions: (1) this device may not cause harmful interference, and (2) this device may not cause harmful interference to radio communications. Accept any interference received, including interference that may cause undesired operation. This equipment has been tested and found to comply with the limits

This equipment has been tested and found to comply with the limit for a Class B digital device, pursuant to Part 15 of the FCC Rules. These limits are designed to provide reasonable protection against

### TROUBLESHOOTING

| Problem                                                                      | Solution                                                                                                    |
|------------------------------------------------------------------------------|----------------------------------------------------------------------------------------------------|
| The RMCARD/PDU is not<br>able to acquire environment<br>sensor's information | Check the LED.<br>When the connection is<br>ok, the LED should always<br>be on; otherwise, ensure<br>the RJ45 Ethernet cable is<br>correctly connected to the<br>RMCARD/PDU and sensor.<br>Note: Do not use a crossover<br>cable which is for Tx/Rx. |
| The Input Dry Contact does not function correctly                            | Ensure the Input Dry<br>Contact wires are correctly<br>connected and make sure<br>the open/short circuit<br>setting of the connected<br>devices is the same as<br>the setting on the Web<br>Interface.                                               |

#### **TECHNICAL SUPPORT**

harmful interference in a residential installation. This equipment

turning the equipment off and on, the user is encouraged to try to

correct the interference by one or more of the following measures:

Visit: CyberPowerSystems.com/support Toll-Free: 1-877-297-6937

© 2024 Cyber Power Systems (USA), Inc. All rights reserved. All other trademarks are the property of their respective owners.

- Reorient or relocate the receiving antenna.
- Increase the separation between the equipment and receiver.
- Connect the equipment into an outlet on a circuit different from that to which the receiver is connected.
- Consult the dealer or an experienced radio/TV technician for help

WARNING: Changes or modifications not expressly approved by the party responsible for compliance could void the user's authority to operate the equipment.